#### Antefatto

La scuola elementare Collodi di Pineta di Laives ha come simbolo una mongolfiera. Tutti gli alunni della scuola all'inizio dell'anno scolastico ne hanno costruita una gigantesca che ora è all'ingresso, fatta di tanti pezzi e tanti bambini.

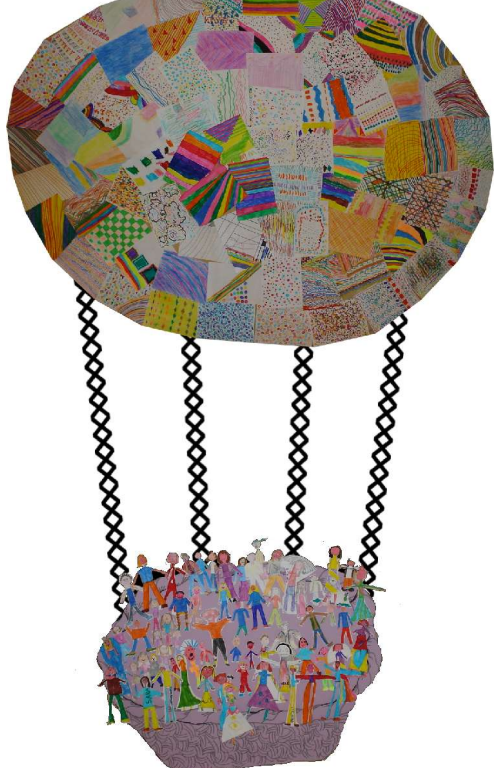

La mongolfiera dei bambini di Pineta

Fiordiferro ha fotografato la mongolfiera e ha pregato Attila, costruttore esperto, di creare un oggetto per i bambini.

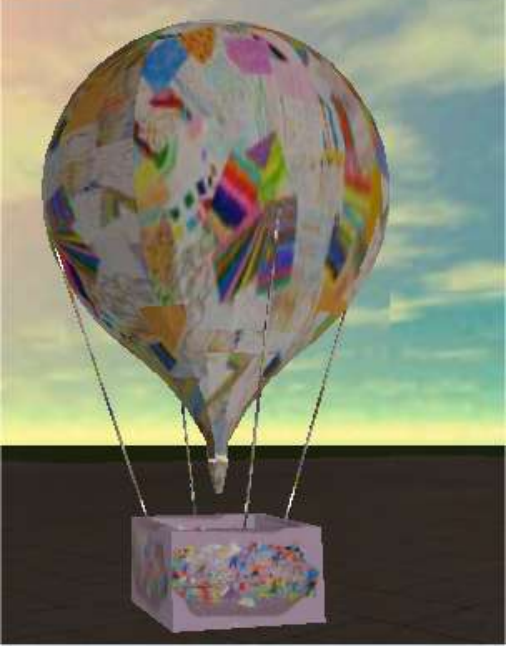

L'oggetto mongolfiera creato da Attila

Fiordiferro vorrebbe attivare sull'oggetto mongolfiera il comando teleport + bump: quando si tocca la mongolfiera, ovunque essa sia, automaticamente si va nella scuola di Pineta. Fiordiferro apre lo script (col tasto destro) su altri oggetti con queste proprietà, ma... un problema: quali sono le esatte coordinate da inserire? Chiede aiuto a Attila e Luna3 che sono "in giro" a costruire.

# Presenti:

1. Luna3

## 2. Attila

3. Fiordiferro

| Avviso:      | Ciao, stai entrando su Scuola3D, un mondo per la scuola :-)) Chi<br>avesse bisogno di un terreno per le prove scriva a |
|--------------|----------------------------------------------------------------------------------------------------|
|              | <u>scuola3d@aruba.it</u> :-))                                                                                          |
| Assistente:  | La richiesta di acquisizione dei privilegi di Scuola3d è stata accettata.                                              |
| Avviso:      | Benvenuto su scuola3d. Le regolazioni attuali del mondo sono :                                                         |
|              | Colore=SI,Volo=SI,Shift=SI, Buon divertimento :-))                                                                     |
| Che piacere  | rivederti su scuola3d, Fiordiferro :-))                                                                                |
| Fiordiferro: | attila non trovo le coordinate!                                                                                        |
| Fiordiferro: | mi raggiungi?                                                                                                    |
| Avviso:      | Stai per essere raggiunto da Luna3.                                                                                    |
| Luna3:       |                                                                                                    |
| Fiordiferro: | un piccolo problema                                                                                                    |
| Luna3:       | dimmi                                                                                                    |
| Luna3:       | quale?                                                                                                    |
| Fiordiferro: | come faccio a sapere esattemente la posizione per attivare il teleport?                                                |
| Luna3:       | semplice                                                                                                    |
| Luna3:       | seguimi attentamente. Prima mettiti nella posizione che vuoi fissare.                                                  |
| Luna3:       | onzioni                                                                                                    |
| Fiordiferro: | ok                                                                                                    |
| Luna3:       | mondo                                                                                                    |
| Fiordiferro: | si                                                                                                    |
| Luna3:       | onzioni                                                                                                    |
| Vista (      | Opzioni Mostra Connetti Personangio Visibilità Web Aiuto                                                               |
|              |                                                                                                    |
|              | Preferenze                                                                                                    |
|              |                                                                                                    |
|              | Configura Controlli                                                                                                    |
| 1            | Mondo Popzioni                                                                                                    |
|              | Universo Diritti                                                                                                    |

Espulsioni...

| Attributi del mondo |    |         | ×       |
|---------------------|----|---------|---------|
| 🕂 Generale          |    |         | ^       |
| Ŧ Opzioni           |    |         |         |
| 🕂 Suoni             |    |         |         |
| 🕂 Terreno           |    |         |         |
| 🕂 Illuminazione     |    |         |         |
| ∓ Cielo             |    |         |         |
| 🕂 Effetto Nuvole    |    |         |         |
| 🕀 Acqua             |    |         |         |
|                     |    |         |         |
|                     |    |         |         |
|                     |    |         |         |
|                     |    |         |         |
|                     |    |         |         |
|                     |    |         |         |
|                     |    |         |         |
|                     |    |         |         |
|                     |    |         |         |
|                     |    |         |         |
|                     |    |         |         |
|                     |    |         |         |
|                     |    |         |         |
|                     | ОК | Annulla | Applica |

Fiordiferro:siattila:eccomiLuna3:apri generaleLuna3:siFiordiferro:ok

| Generale                       |                                     |   |  |
|--------------------------------|-------------------------------------|---|--|
| → Titolo:                      | Un mondo per la scuola              |   |  |
| _∗ Percorso oggetti:           | www.activeworlds.bz.it/scuola3d/obj |   |  |
| —∗ Pagina web:                 | www.scuola3d.it                     |   |  |
| -• Benvenuto:                  | Benvenuto su scuola3d. Le regolazio |   |  |
| –∗ Testo cerca mondo:          | Benarrivato in Scuola3D :-))        |   |  |
| 🛶 Punto di ingresso            | 41.45N 3.55E 0.00a 267              |   |  |
|                                | Fissa la mia posizione              |   |  |
| –∗ Chiave oggetti:             | *****                               |   |  |
| –∗ Ricarica oggetti:           | 0                                   |   |  |
| –∗ Raggio ristretto:           | 0                                   |   |  |
| –∗ Max. Raggio Luce:           | 10                                  |   |  |
| –∗ Limite dati cella:          | Enorme                              | ~ |  |
| –• Categoria:                  | PG                                  | ~ |  |
| 🛶 Minima Visibilità:           | 30 meters                           | ~ |  |
| → Avatar aggiornati al secondo | 1                                   |   |  |
| —∗ Gravità                     | 1.000000                            |   |  |
| –∗ Gravità sottacqua           | 1.000000                            |   |  |
| Opzioni                        |                                     |   |  |
| Suoni                          |                                     |   |  |
| Terreno                        |                                     |   |  |
| Illuminazione                  |                                     |   |  |
| Cielo                          |                                     |   |  |

Luna3: poi clicca il 6 tasto Luna3: cioè fissa la mia posizione Fiordiferro: ok. e poi? vedrai che nel rigo su ti darà la posizione esatta di dove t trovi Luna3: Fiordiferro: grazie attila: poi sopra il tasto fissa la posizione leggi i numeri Luna3: gia siete fantastici Fiordiferro: attila: i fantastici 4 ? ti copi i numeri scritti in quella stringa: sono le coordinate esatte per Luna3: partire da ogni luogo e arrivare alla meta! Fiordiferro: queste istruzioni le scrivo per tutti! Luna3: eheheheh

### Conclusione, per inserire un teleport:

1. Cliccate con tasto destro sull'oggetto

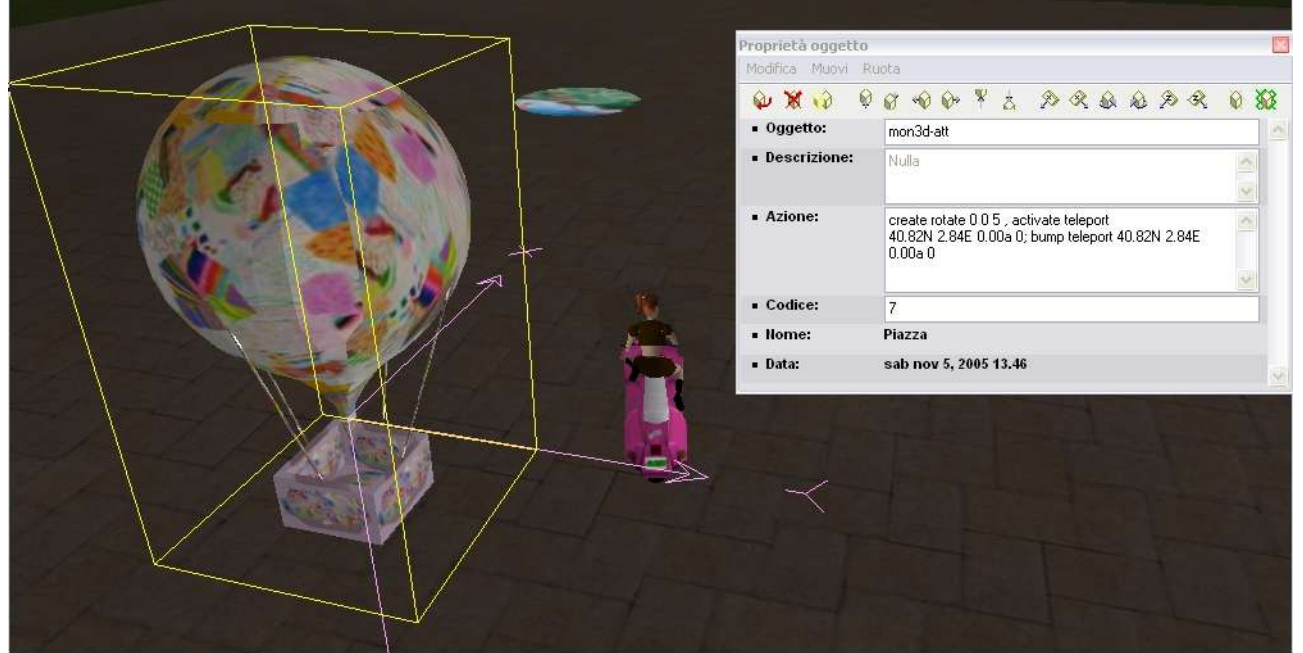

Fiordiferro inserisce il comando teleport nell'oggetto

Lo script da scrivere è: activate teleport 40.82N 2.84E 0.00a 0; bump teleport 40.82N 2.84E 0.00a 0 (NB: alle coordinate in giallo sostituite le vostre che avrete individuato nel modo consigliato da Luna3 e Attila)

#### Quindi quando qualcuno toccherà il vostro oggetto

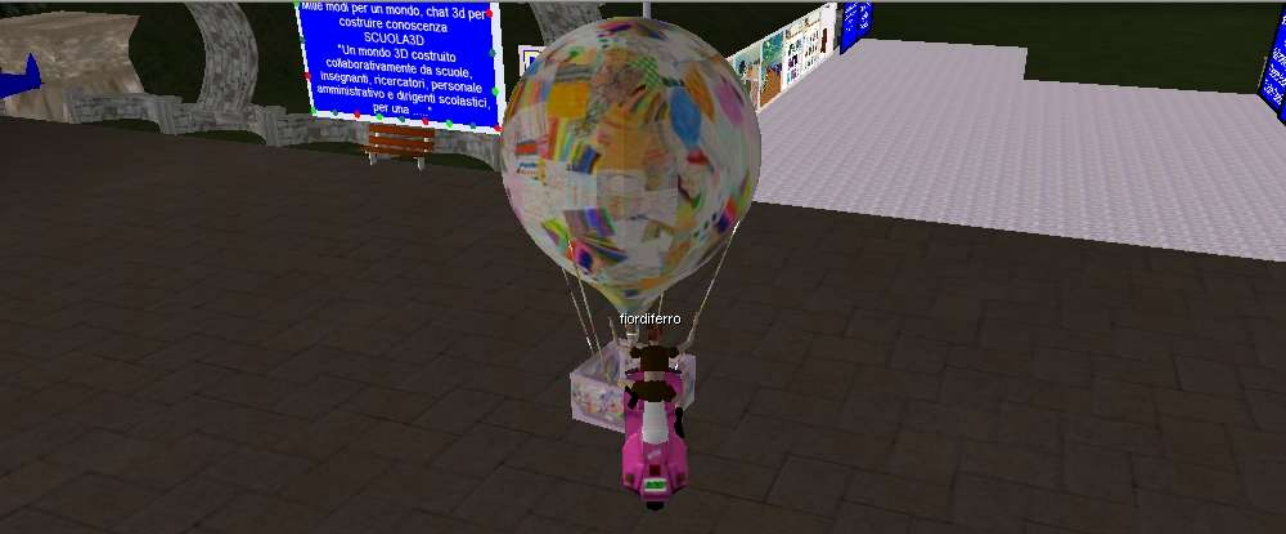

Verrà teletrasportato nella zona delle coordinate!

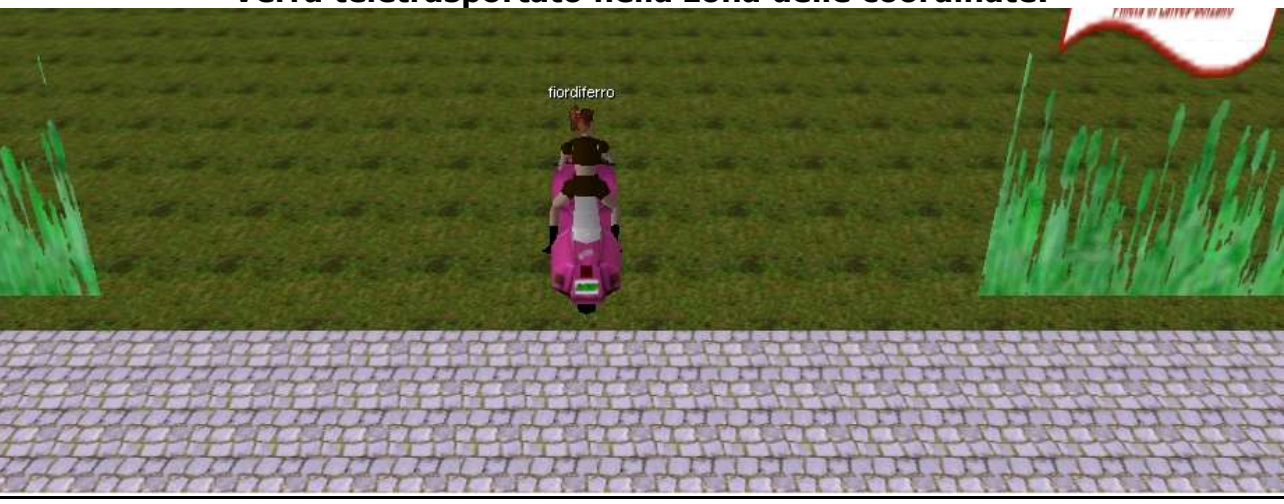